# HANDLEIDING Keystore Explorer

# Inhoudstafel

# Contents

| Installatie Keystore Explorer                            | 3  |
|----------------------------------------------------------|----|
| Aanmaken keystore                                        | 4  |
| Genereer een sleutelpaar                                 | 4  |
| Bewaren van de keystore                                  | 10 |
| Genereer een Certificate Signing Request (CSR)           | 12 |
| Importeer ondertekend certificaat van K&G in de keystore | 15 |
| Download de trusted chain certificaten                   | 15 |
| Importeer de trusted chain certificaten in de keystore   | 15 |
| Importeer ondertekend certificaat in de keystore         | 19 |

## Installatie Keystore Explorer

- Download keystore explorer via <a href="http://www.keystore-explorer.org/">http://www.keystore-explorer.org/</a>
- Installeer programma
- Open Keystore Explorer

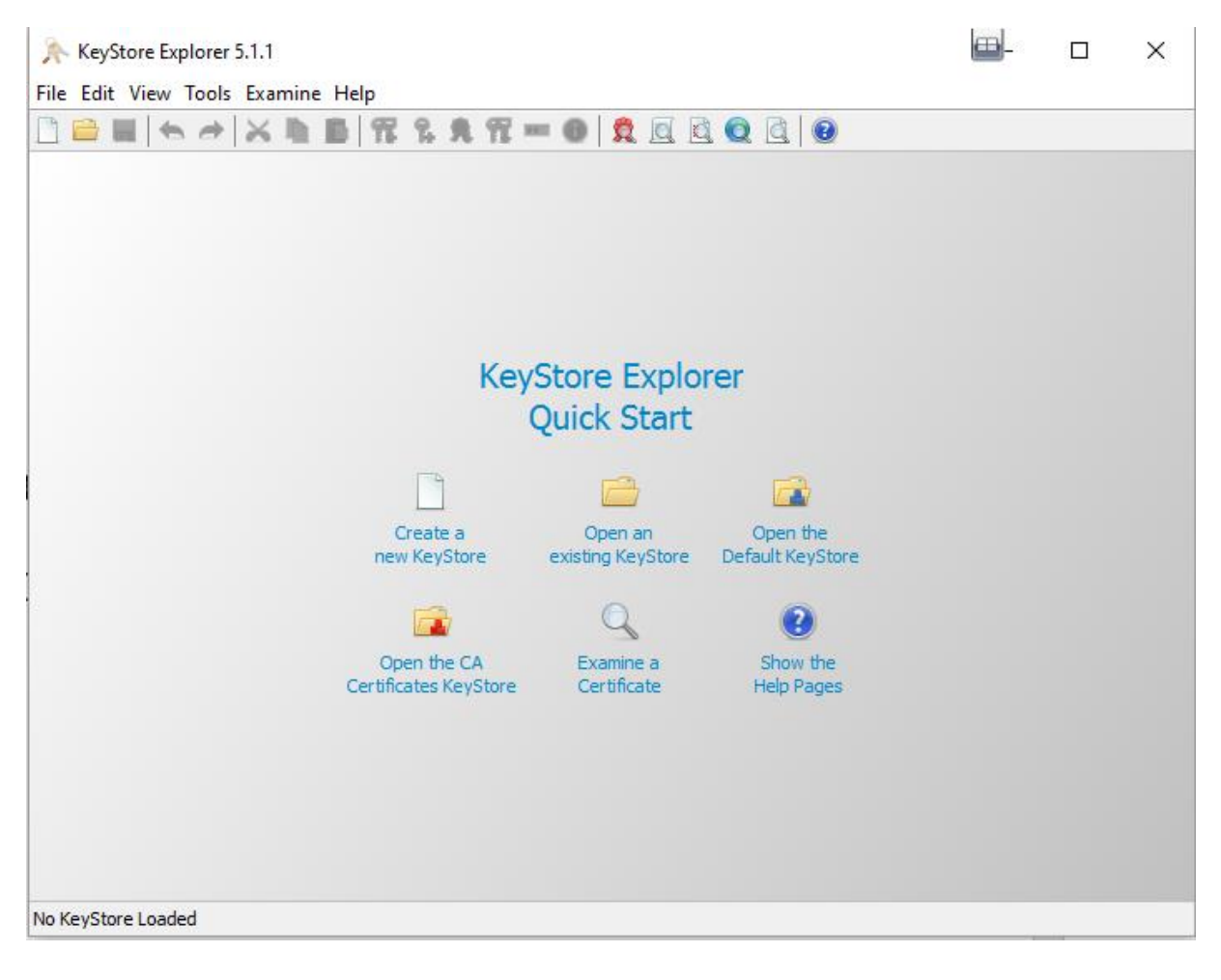

# Aanmaken keystore

Maak een keystore aan waarin je private en publieke sleutel zal bewaren.

- Selecteer in het beginscherm de optie "Create a new keystore"
- Kies vervolgens voor PCKS#12

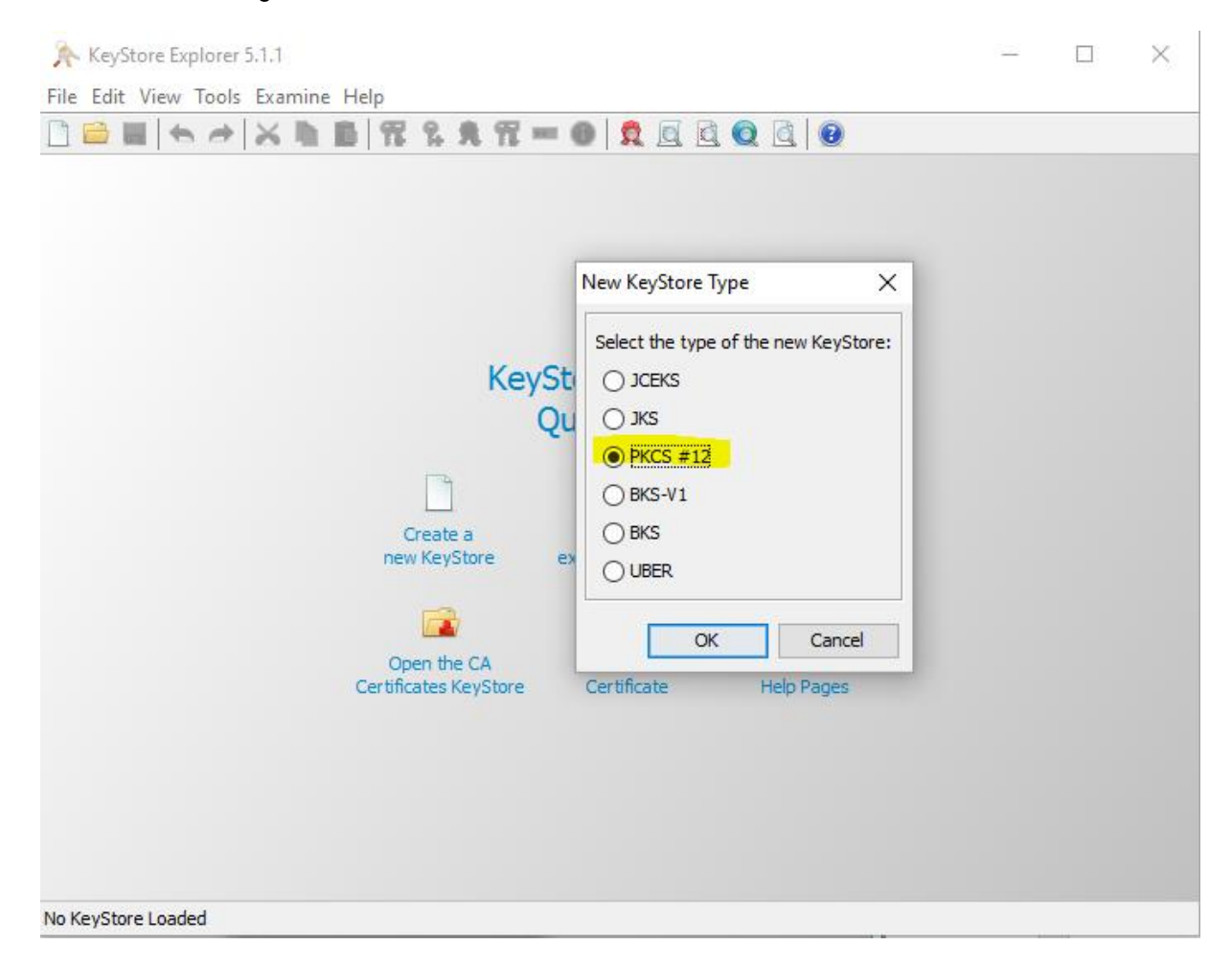

#### Genereer een sleutelpaar

Een sleutelpaar zal bestaan uit een public key en een private key, de private key is geheim en wordt dus nooit doorgegeven aan derde partijen.

| et menu kiest men:                                                                                                    |                 |           |            |          |
|----------------------------------------------------------------------------------------------------|-----------------|-----------|------------|----------|
| Tools<br>Generate key-pair (keysize 4096)<br>Untitled-1 * - KeyStore Explorer 5.4.3<br>ile Edit View Tools Examine Help |                 |           |            |          |
| ] 🚔 🔜   ← →   ≍ 🖣 🏹   📆 🖁 🕏 死 🗉<br>Untitled-1 * ×                                                                       | - 0   ₫ ₫ Q   ( | 0         |            |          |
| T E Entry Name                                                                                                    |                 | Algorithm | Key Size   | Certific |
|                                                                                                    | Generate Key    | Pair      |            | ×        |
|                                                                                                    | Algorithm Sel   | ection    |            |          |
|                                                                                                    | ● RSA           | Key Size: | 4,09       | 6 🜲      |
|                                                                                                    | ⊖ DSA           | Key Size; | 2,04       | 8 🌲      |
|                                                                                                    | ⊖ EC            | Set: /    | ANSI X9.62 | $\sim$   |
|                                                                                                    |                 |           |            |          |

- Er verschijnt kort een boodschap "Generating keypair"
- Selecteer vervolgens algorithme SHA-256 with RSA

| e Edit View    | Tools Examine H                                         | lelp<br>  雅 ዬ 角 🏗 📼                                                                | - 0   👷 🗖 🖻                                               |                    |               |
|----------------|---------------------------------------------------------|------------------------------------------------------------------------------------|-----------------------------------------------------------|--------------------|---------------|
| Untitled-1 * 🗶 |                                                         |                                                                                    |                                                           |                    |               |
| T B E          | Entry Name                                              | Algorithm                                                                          | Key Size                                                  | Certificate Expiry | Last Modified |
|                | Ve<br>Signature Algor<br>Validity Pr<br>Serial Nur<br>N | rsion: ○ Version 1<br>rithm: SHA-256 with R<br>eriod: 月 ♥ Year<br>mber: 1466413266 | <ul> <li>Version 3</li> <li>ISA </li> <li>(s) </li> </ul> | Add Extension      | s             |
|                |                                                         |                                                                                    |                                                           | OK Cance           | el            |

- Geef vervolgens de nodige gegevens in bij Name, hiervoor klikt men op de button die naast • het veld Name staat
  - **CN**

Hierin wordt het onderneminsgnummer geplaatst.

Opgelet ! Prefix CBE= en suffix KG is verplicht om in te geven anders wordt het certificaat niet aanvaard om te signen door K&G.

OU en O 0

Hierin mag men dezelfde waarde ingeven, is meestal de naam van de organisator.

L 0

Hierin geeft men de gemeente in

ST 0

Hierin geeft men als waarde BELGIUM in

С 0

Hierin geeft men de landcode BE in

Ε 0

> Hierin geeft men het emailadres op (deze zal ook gebruikt worden om aan te geven dat certificaat bijna vervallen is etc...)

| ile Edit View T | ools Examine Hel  | p<br>📆 🕄 📢  | . \Re 🚥 ն    | ) 👸 🗑       |            |                    |               |
|-----------------|-------------------|-------------|--------------|-------------|------------|--------------------|---------------|
| Untitled-1 * ×  |                   |             |              | ×   •••     |            |                    |               |
|                 | Entry Name        | Algorithm   | ı            | Key Size    |            | Certificate Expiry | Last Modified |
|                 | Generate Key Pair | Certificate | Name         |             |            |                    | ×             |
|                 | Versi             | on: 🔿 Ve    | Common N     | Name (CN):  | CBE=1234   | 567890KG           |               |
|                 | Signature Algorit | nm: SHA-    | Organization | Unit (OU):  | Opvangvoo  | orziening x        |               |
|                 | Validity Peri     | od: 3       | Organization | Name (O):   | Opvangvoo  | orziening x        |               |
|                 | Serial Numb       | er: 1466    | Locality     | /Name (L):  | BRUSSELS   |                    |               |
|                 | Nar               | ne:         | State I      | Name (ST):  | BELGIUM    |                    |               |
|                 |                   |             | 0            | ountry (C): | BE         |                    |               |
|                 |                   |             |              | Email (E):  | test@test. | kindengezin.be     |               |
|                 |                   | _           |              |             |            | ОК С               | ancel         |
|                 |                   | l           |              |             |            |                    |               |

 $\circ$  Klik vervolgens op **OK** 

| 🎠 Untitled-1 * | - KeyStore Explorer 5. | 1.1                |                   |                    | - 🗆           |
|----------------|------------------------|--------------------|-------------------|--------------------|---------------|
| File Edit View | Tools Examine Hel      |                    |                   |                    |               |
| 🛄 📄 🔜   🌨      |                        | <b>11 % A 11</b> 1 | ••• 🕕 👮 🛄         | . Q (1) (2)        |               |
|                | Entry Name             | Algorithm          | Key Size          | Certificate Expiry | Last Modified |
|                | Generate Key Pair      | Certificate        |                   |                    | ×             |
|                | Versio                 | n: OVersion 1      | Version 3         |                    |               |
|                | Circulture Alessith    |                    |                   |                    |               |
|                | Signature Algorith     | m: SHA-256 With F  | KSA V             |                    |               |
|                | Validity Perio         | od: 3 📮 Yea        | r(s) 🗸            |                    |               |
|                | Serial Numb            | er: 1466413266     |                   |                    |               |
|                | Nan                    | ne: CN=CBE\=123    | 4567890KG,OU=Opva | ngvoorzienin       |               |
|                |                        |                    |                   | Add Extension      | s             |
|                |                        |                    |                   |                    |               |
|                |                        |                    |                   | OK Cance           |               |

- Klik op de **OK**-knop
- Geef nu een alias in (dit is de naam die zal verschijnen in je keystore)
   Standaard wordt hier de waarde van het veld CN voorgesteld, men kan hier gerust een andere waarde ingeven indien gewenst.

| New Key Pair Entry Alias      | Х |
|-------------------------------|---|
| Enter Alias: CBE=1234567890KG |   |
| OK Cancel                     |   |

• Het sleutelpaar is succesvol aangemaakt en onderstaand scherm wordt dan getoond. De kolom **Entry Name** toont de **alias** die we in het voorgaande scherm hebben opgegeven.

| 🍌 Untitled-1 * - KeyStore Explorer 5.1    | .1                |                       |                      | - 🗆 ×         |
|-------------------------------------------|-------------------|-----------------------|----------------------|---------------|
| File Edit View Tools Examine Help         |                   |                       |                      |               |
| 🗋 🚔 🔜 🐟 🏕 🗶 🖍 🚺                           | R % 死 🐨 🌘         | ) 👮 🖻 🖉 🛛             | d 🕡                  |               |
| Untitled-1 * ×                            |                   |                       |                      |               |
| T 🔒 🗉 Entry Name                          | Algorithm         | Key Size              | Certificate Expiry   | Last Modified |
| m - • cbe=1234567890kg                    | RSA               | 2048                  | 20/jun/2019 11:19:49 | -             |
| KeyStore Type: PKCS #12, Size: 1 Entry, P | Generate Key Pair | eneration Successful. | ×                    |               |

# Bewaren van de keystore

Men kan de keystore ook in een latere fase voor de eerste maal bewaren maar in geval de PC zou crashen of iets dergelijks moeten bovenstaande stappen opnieuw worden uitgevoerd.

Daarom best na een succesvolle Key Pair certificate generation de keystore opslaan.

| 🕐 Untitled-1 ^ - Keystore Explorer 5 | 5.1.1            |          |                      | —             |
|--------------------------------------|------------------|----------|----------------------|---------------|
| le Edit View Tools Examine He        | lp               |          |                      |               |
| ) 🖻 🔜 (👟 🖈 👗 📠 🚺                     | <b>77 % % 17</b> | 🚥 🕕 👮 🙍  | 0 0                  |               |
| Untitled-1 * 🕷                       |                  |          |                      |               |
| T 📔 🗉 Entry Name                     | Algorithm        | Key Size | Certificate Expiry   | Last Modified |
| 📅 - 💿 cbe=1234567890kg               | RSA              | 2048     | 20/jun/2019 11:19:49 | )             |
|                                      |                  |          |                      |               |
|                                      |                  | ОК       | Cancel               |               |
|                                      |                  | ОК       | Cancel               |               |
|                                      |                  | ОК       | Cancel               |               |
|                                      |                  | ОК       | Cancel               |               |
|                                      |                  | OK       | Cancel               |               |
|                                      |                  | ОК       | Cancel               |               |

- Geef nu een paswoord in om de keystore te beveiligen
- Selecteer een folder om de keystore in te bewaren
- Geef een naam aan de keystore
- Selecteer als type PCKS #12 Keystore Files

| Vutited-1*- KeyStore Explorer 5.1.1  File Edit View Tools Examine Help  Save KeyStore As  Untite Save in: Save in: Recent Items Desktop Desktop Desktop File name: test File soft type: File soft type: File | Wurktled 1* - KeyStore Explorer 5.1.1  File Edit View Tools Examine Help  Save KeyStore As  Save in:  Recent Items  Besktop  Desktop  Documents  This PC  File name: test Files of type: PKCS #12 KeyStore Files (*.pfx;*.p12) Cancel  Explore Type: PKCS #12, Size: 1 Entry, Path: Untitled-1'                                                                                                    | Wurtited-1* - KeyStore Explorer 5.1.1  File Edit View Tools Examine Help  Save KeyStore As  Untite Save in:  Recent Items  Besktop  Documents  Network Files of type: PKCS #12 KeyStore Files (*.pfx;*.p12)  (Cancel  Recont Type: PKCS #12, Size: 1 Entry, Path: Untitled-1*                                                                                                    | the file of type: PKCS #12, Size: 1 Entry, Path: 'Untitled-1'                                                                                                    | ≺lik op  | de knop <b>Save</b>  | е                |                 |                        |     |         |       |
|----------------------------------------------------------------------------------------------------|----------------------------------------------------------------------------------------------------|----------------------------------------------------------------------------------------------------|----------------------------------------------------------------------------------------------------|----------|----------------------|------------------|-----------------|------------------------|-----|---------|-------|
| File Edit View Tools Examine Help   Save KeyStore As   Unitie     Save in:     Save in:     Recent Items     Desktop   Desktop   Desktop   Desktop   This PC   Network     File name:   test     Files of type:   PKCS #12 KeyStore Files (*.pfx;*.p12)    Cancel Save Save Save Save Save Save Save Save                                                                                                    | the ball view fools balline Help<br>Save KeyStore As<br>Save in: keystores<br>Recent Items<br>Desktop<br>Desktop<br>Desktop<br>This PC<br>Network Files of type: PKCS #12 KeyStore Files (*,pfx;*,p12) Cancel<br>XeyStore Type: PKCS #12, Size: 1 Entry, Path: Untitled-1'                                                                                                    | <pre>ine Edit View Tools Examine Hep  Save KeyStore As Until Save in:  Recent Items Desktop Documents This PC This PC Network File name: test Files of type: PKCS #12, Size: 1 Entry, Path: Untilded-1'  ieyStore Type: PKCS #12, Size: 1 Entry, Path: Untilded-1'</pre>                                                                                                    | rie cold view fools chamine Hep                                                                                                    | ji Unt   | titled-1 * - KeyStor | e Explorer 5.1.1 |                 |                        |     |         | —     |
| Save KeyStore As     Unitide     Save in:     Save in:     Recent Items     Desktop   Desktop   Desktop   Desktop   Documents   This PC   Network   File name:   test   Save   Files of type:   PKCS #12 KeyStore Files (*.pfx; *.p12)      KeyStore Type: PKCS #12, Size: 1 Entry, Path: 'Untitled-1'                                                                                                    | Save KeyStore As     Untitled     Save in:     keystores     Recent Items     Desktop     Desktop     Desktop     Desktop     This PC     Network     File name:   test   This PC     Network        File name:   test   This PC                                               VeryStore Type: PKCS #12, Size: 1 Entry, Path: 'Untitled-1'                                                                                                    | Save KeyStore As  Untite Save in: Keystores  Recent Items Desktop Desktop This PC Network File name: test File name: KCS #12 KeyStore Files (*.pfx;*.p12) Cancel  Recent Items Recent Items Recent Item | Save KeyStore As     Save in:     Save in:     Recent Items     Desktop   Desktop   Decuments     This PC     This PC     File name:   test!     Record Type: PKCS #12, Size: 1 Entry, Path: 'Untited-1'                                                                                                    | File Edi | t View Tools Ex      | amine Help       | A 4 69          |                        |     |         |       |
| Save in: keystores V PKCS #12, Size: 1 Entry, Path: 'Untitled-1'                                                                                                    | Save in: keystores V P P I +                                                                                                    | Save in:<br>Recent Items<br>Besktop<br>Documents<br>This PC<br>Network<br>File name: test<br>Files of type: PKCS #12 KeyStore Files (*.pfx; *.p12)<br>eyStore Type: PKCS #12, Size: 1 Entry, Path: 'Untitled-1'                                                                                                    | Save in: keystores V Provide Save in: keystores V Provide Save in: keystores V Provide Save in: keystore Type: PKCS #12, Size: 1 Entry, Path: 'Untitled-1'                                                                                                    | Untitlec | in Save KeyStor      | re As            |                 |                        |     |         |       |
| Precent Items         Desktop         Desktop         Documents         This PC         Network         File name:         test         Save         Cancel                                                                                                    | Precent Items         Desktop         Desktop         Documents         This PC         Network         File name:         test         Files of type:         PKCS #12 KeyStore Files (*.pfx;*.p12)                                                                                                    | Pesktop   Desktop   Documents   Documents   Documents   File name:   test   Record times   Files of type:   PKCS #12 KeyStore Files (*.pfx;*.p12)   eyStore Type: PKCS #12, Size: 1 Entry, Path: 'Untitled-1'                                                                                                    | Provide the second second s | I        | Save in:             | keystores        |                 |                        | ~ 🦻 | 5 📂 🛄 • |       |
| Pesktop   Documents   Documents   This PC   Vetwork   File name:   test   Save   Retwork   Files of type:   PKCS #12 KeyStore Files (*.pfx;*.p12)   Cancel  eyStore Type: PKCS #12, Size: 1 Entry, Path: 'Untitled-1'                                                                                                    | eyStore Type: PKCS #12, Size: 1 Entry, Path: 'Untitled-1'                                                                                                    | Pesktop   Documents   This PC   This PC   Network   File name:   test   Save   Cancel   eyStore Type: PKCS #12, Size: 1 Entry, Path: Untitled-1'                                                                                                    | Pesktop   Documents   This PC   Network   File name:   test   Save   PKCS #12 KeyStore Files (*.pfx;*.p12)   eystore Type: PKCS #12, Size: 1 Entry, Path: 'Untitled-1'                                                                                                    | Ħ        | Recent Items         |                  |                 |                        |     |         |       |
| Image: Documents         Image: Documents         Image: This PC         Image: This PC         Im                                                                                                    | Image: Documents         Image: This PC         Image: This PC         Image: Network         File name:       test         Files of type:       PKCS #12 KeyStore Files (*.pfx;*.p12)         PKCS #12, Size: 1 Entry, Path: Untitled-1'                                                                                                    | Wetwork       File name:       test       Save         Network       Files of type:       PKCS #12 KeyStore Files (*.pfx;*.p12)       Cancel                                                                                                    | Image: Source of type       File name: test       Save         Network       Files of type:       PKCS #12 KeyStore Files (*.pfx;*.p12)       Cancel         :yStore Type: PKCS #12, Size: 1 Entry, Path: 'Untitled-1'                                                                                                    |          | Desktop              |                  |                 |                        |     |         |       |
| This PC<br>Wetwork File name: test<br>Files of type: PKCS #12 KeyStore Files (*.pfx; *.p12) Cancel<br>yStore Type: PKCS #12, Size: 1 Entry, Path: 'Untitled-1'                                                                                                    | This PC   Image: Solution of the second state of the second state of the seco | This PC   Image: Solution of the test   Network   Files of type:   PKCS #12 KeyStore Files (*.pfx;*.p12)   (Cancel) yStore Type: PKCS #12, Size: 1 Entry, Path: 'Untitled-1'                                                                                                    | This PC   Image: Network   File name:   test   Save   PKCS #12 KeyStore Files (*.pfx;*.p12)   Cancel    yStore Type: PKCS #12, Size: 1 Entry, Path: 'Untitled-1'                                                                                                    |          | Documents            |                  |                 |                        |     |         |       |
| File name:       test       Save         Network       Files of type:       PKCS #12 KeyStore Files (*.pfx;*.p12)       Cancel         /Store Type: PKCS #12, Size: 1 Entry, Path: 'Untitled-1'                                                                                                    | File name:       test       Save         Network       Files of type:       PKCS #12 KeyStore Files (*.pfx;*.p12)       Cancel         /Store Type: PKCS #12, Size: 1 Entry, Path: 'Untitled-1'       ////////////////////////////////////                                                                                                    | File name:       test       Save         Network       Files of type:       PKCS #12 KeyStore Files (*.pfx;*.p12)       Cancel         /Store Type: PKCS #12, Size: 1 Entry, Path: 'Untitled-1'       /Store Type: PKCS #12, Size: 1 Entry, Path: 'Untitled-1'       /Store Type: PKCS #12, Size: 1 Entry, Path: 'Untitled-1'                                                                                                    | File name:       test       Save         Network       Files of type:       PKCS #12 KeyStore Files (*.pfx;*.p12)       Cancel         /Store Type:       PKCS #12, Size: 1 Entry, Path: 'Untitled-1'                                                                                                    |          | This PC              |                  |                 |                        |     |         |       |
| Network       Files of type:       PKCS #12 KeyStore Files (*.pfx;*.p12)       Cancel         /Store Type: PKCS #12, Size: 1 Entry, Path: 'Untitled-1'                                                                                                    | Network       Files of type:       PKCS #12 KeyStore Files (*.pfx;*.p12)       Cancel         /Store Type: PKCS #12, Size: 1 Entry, Path: 'Untitled-1'       ////////////////////////////////////                                                                                                    | Network       Files of type:       PKCS #12 KeyStore Files (*.pfx;*.p12)       Cancel         /Store Type: PKCS #12, Size: 1 Entry, Path: 'Untitled-1'       ////////////////////////////////////                                                                                                    | Network       Files of type:       PKCS #12 KeyStore Files (*.pfx;*.p12)       Cancel         /Store Type: PKCS #12, Size: 1 Entry, Path: 'Untitled-1'       ////////////////////////////////////                                                                                                    |          |                      | File name:       | test            |                        |     |         | Save  |
| yStore Type: PKCS #12, Size: 1 Entry, Path: 'Untitled-1'                                                                                                    | yStore Type: PKCS #12, Size: 1 Entry, Path: 'Untitled-1'                                                                                                    | yStore Type: PKCS #12, Size: 1 Entry, Path: 'Untitled-1'                                                                                                    | yStore Type: PKCS #12, Size: 1 Entry, Path: 'Untitled-1'                                                                                                    |          |                      | The fidine.      |                 |                        |     |         |       |
|                                                                                                    |                                                                                                    |                                                                                                    |                                                                                                    | yStore   | Network              | Files of type:   | PKCS #12 KeySto | re Files (*.pfx;*.p12) |     | ~       | Cance |
|                                                                                                    |                                                                                                    |                                                                                                    |                                                                                                    | KeyStore | Network              | Files of type:   | PKCS #12 KeySto | re Files (*.pfx;*.p12) |     | ~       | Cance |
|                                                                                                    |                                                                                                    |                                                                                                    |                                                                                                    | KeyStore | Network              | Files of type:   | PKCS #12 KeySto | re Files (*.pfx;*.p12) |     | ~       | Cance |
|                                                                                                    |                                                                                                    |                                                                                                    |                                                                                                    | (eyStore | Network              | Files of type:   | PKCS #12 KeySto | re Files (*.pfx;*.p12) |     | ~       | Cance |
|                                                                                                    |                                                                                                    |                                                                                                    |                                                                                                    | eyStore  | Network              | Files of type:   | PKCS #12 KeySto | re Files (*.pfx;*.p12) |     |         | Cance |
|                                                                                                    |                                                                                                    |                                                                                                    |                                                                                                    | (eyStore | Network              | Files of type:   | PKCS #12 KeySto | re Files (*.pfx;*.p12) |     |         | Cance |
|                                                                                                    |                                                                                                    |                                                                                                    |                                                                                                    | (eyStore | Network              | Files of type:   | PKCS #12 KeySto | re Files (*.pfx;*.p12) |     |         | Cance |
|                                                                                                    |                                                                                                    |                                                                                                    |                                                                                                    | (eyStore | Network              | Files of type:   | PKCS #12 KeySto | re Files (*.pfx;*.p12) |     |         | Cance |

# Genereer een Certificate Signing Request (CSR)

In de keystore heeft men een sleutelpaar aangemaakt, vervolgens maakt men een CSR aan zodat er op basis hiervan een getekend certifcaat kan afgeleverd worden.

Deze CSR mag de private key niet bevatten.

- Selecteer het sleutelpaar
- Via rechtermuisklik kiest men de optie Generate CSR

| 🎠 test - KeyStore Explorer 5 | .1.1     |                  |        |          |         |                 | ⊞_      |         | × |
|------------------------------|----------|------------------|--------|----------|---------|-----------------|---------|---------|---|
| File Edit View Tools Exam    | ine Help |                  |        |          |         |                 |         |         |   |
| 🗋 🗀 🔳 🔄 🔿 📈                  | b 🗈 🛉    | 17 °r 🕱 🕱 17     | •• 🕕   | ) 🚊 🧕 🛛  | a 🝳 🖻 ( | 2               |         |         |   |
| test 🕷                       |          |                  |        |          |         |                 |         |         |   |
| 🔳 📄 Ĕ Entry Name             |          | Algorithm        |        | Key Size | Cert    | ificate Expiry  | Last Mo | odified |   |
| ₩ - • cbe=1234.557           | View [   | loca<br>Details  |        | >048     | 20/ju   | n/2019 11:19:49 |         | -       |   |
|                              |          |                  |        |          |         |                 |         |         |   |
|                              | Cut      |                  | Ctrl+X |          |         |                 |         |         |   |
| 4                            | Сору     |                  | Ctrl+C |          |         |                 |         |         |   |
| 2                            | Export   | t                |        | >        |         |                 |         |         |   |
|                              | Gener    | ate CSR          |        |          |         |                 |         |         |   |
|                              | Impor    | t CA Reply       |        |          |         |                 |         |         |   |
| 8                            | Edit C   | ertificate Chain |        | >        |         |                 |         |         |   |
| 7.0.0                        | Sign     |                  |        | >        |         |                 |         |         |   |
|                              | Unloc    | k                |        |          |         |                 |         |         |   |
|                              | Set Pa   | ssword           |        |          |         |                 |         |         |   |
| 2                            | Delete   | :                |        |          |         |                 |         |         |   |
| Ť                            | Renan    | ne               |        |          |         |                 |         |         |   |
|                              |          |                  |        |          |         |                 |         |         |   |
|                              |          |                  |        |          |         |                 |         |         |   |
|                              |          |                  |        |          |         |                 |         |         |   |
|                              |          |                  |        |          |         |                 |         |         |   |

KeyStore Type: PKCS #12, Size: 1 Entry, Path: 'D:\keystores\test'

| 🎠 test - KeyStore Explorer 5. | 1.1                                                           |                                                                      |                                                                    |                |                                        | _      |          | $\times$ |
|-------------------------------|---------------------------------------------------------------|----------------------------------------------------------------------|--------------------------------------------------------------------|----------------|----------------------------------------|--------|----------|----------|
| File Edit View Tools Exami    | ne Help                                                       | . <b>.</b>                                                           |                                                                    |                |                                        |        |          |          |
| <u>□ = =   &lt; →   × u</u>   | 1 D   16                                                      | % <b>, R</b> 🏋 🚥 🌘                                                   | ) 🕱 🖻 🖻 🔍                                                          | 0.             |                                        |        |          |          |
| test 🕷                        |                                                               |                                                                      |                                                                    |                |                                        |        |          |          |
| 🔳 📔 🔳 Entry Name              | Alg                                                           | orithm                                                               | Key Size                                                           | Certificate E  | xpiry                                  | Last M | 1odified |          |
| Generate                      | CSR                                                           |                                                                      | 20.40                                                              | DO 16 100 4.0. | ×××××××××××××××××××××××××××××××××××××× | <      | -        |          |
| Sig<br>Optiona                | Form<br>nature Algorith<br>Challeny<br>I Company Nar<br>CSR F | at:  PKCS #10  SHA-256 with P  ge: Add certific  ile: D:\keystores\d | ○ SPKAC<br>RSA ✓<br>ate extensions to reque<br>be_1234567890kg.csr | st             | Browse                                 |        |          |          |

•

• Vervolgens wordt de boodschap getoond dat CSR request succesvol werd aangemaakt

| 🎠 test - KeyStore Explorer 5.1.1          |                        |                       |                   | _     | - 🗆         | $\times$ |
|-------------------------------------------|------------------------|-----------------------|-------------------|-------|-------------|----------|
| File Edit View Tools Examine Help         | )                      |                       |                   |       |             |          |
| 🗋 🗀 😹 (👟 🗢 📓                              | 🏗 🔒 👧 🐨                | • 🕕 🕺 🕵 🚺 🐨           |                   |       |             |          |
| test 🕷                                    |                        |                       |                   |       |             |          |
| T E Entry Name                            | Algorithm              | Key Size              | Certificate Expir | y Las | st Modified |          |
| 📅 - 😖 cbe=1234567890kg                    | RSA                    | 2048                  | 20/jun/2019 11:   | 19:49 | -           |          |
|                                           | Generate CSR           |                       | ×                 |       |             |          |
|                                           | CSR G                  | eneration Successful. |                   |       |             |          |
|                                           |                        | ОК                    |                   |       |             |          |
|                                           |                        |                       |                   |       |             |          |
|                                           |                        |                       |                   |       |             |          |
|                                           |                        |                       |                   |       |             |          |
|                                           |                        |                       |                   |       |             |          |
| KeyStore Type: PKCS #12, Size: 1 Entry, I | Path: 'D:\keystores\te | •sť                   |                   |       |             |          |

Dit **.CSR** bestand moet worden doorgestuurd naar <u>software-ontwikkeling@kindengezin.be</u> waarbij het onderwerp van de mail moet bevatten:

- [CSR-<ondernemingsnummer>]
  - Een geldig onderwerp zou dus zijn [CSR-1234567890] (gebaseerd op het fictieve ondernemingsnummer dat we in deze handleiding hebben gebruikt)

## Importeer ondertekend certificaat van K&G in de keystore

Het toegestuurde .CSR-bestand is verwerkt bij K&G en het ondertekende certificaat werd via mail toegestuurd.

## Download de trusted chain certificaten

Via de link <u>http://documenten.pki.vlaanderen.be/</u> kan u volgende .cer-bestanden downloaden:

- <u>Certificaat Vlaamse overheid Root CA</u>
- <u>Certificaat Vlaamse overheid Issuing CA 2</u>

Als deze .cer-bestanden zijn gedownload kan u deze importeren in de keystore

### Importeer de trusted chain certificaten in de keystore

Nu men de trusted chain certificaten heeft gedownload kan men deze importeren in de keystore:

- Selecteer de menu-optie Tools
- Kies vervolgens de optie Import trusted certificate

| 🍌 test - KeySto    | ore Ex  | plorer 5.1.1                  |              |         |                      | ━-      |        | × |
|--------------------|---------|-------------------------------|--------------|---------|----------------------|---------|--------|---|
| File Edit View     | Tool    | s Examine Help                |              | -       |                      |         |        |   |
| 🗋 🚔 📕 🔄            | R       | Generate Key Pair             | Ctrl+G       | 2 🛛 🖄 🔍 | 1 🕜                  |         |        |   |
| test ×             | 9       | Generate Secret Key           | Ctrl+Alt+G   |         |                      |         |        |   |
|                    | 鳧       | Import Trusted Certificate    | Ctrl+T       | Size    | Certificate Expiry   | Last Mo | dified |   |
|                    | n       | Import Key Pair               | Ctrl+K       | 3       | 20/jun/2019 11:19:49 | Last Mo | -      |   |
| BB                 |         | Set Password                  | Ctrl+P       |         |                      |         |        |   |
|                    | 2       | Change Type                   | >            |         |                      |         |        |   |
|                    | 0       | Properties                    | Alt+Enter    |         |                      |         |        |   |
|                    | s0a     | D. (                          | <b>CLL C</b> |         |                      |         |        |   |
| l                  | 602     | Preferences                   | Ctri+Comma   |         |                      |         |        |   |
|                    |         |                               |              |         |                      |         |        |   |
|                    |         |                               |              |         |                      |         |        |   |
|                    |         |                               |              |         |                      |         |        |   |
|                    |         |                               |              |         |                      |         |        |   |
|                    |         |                               |              |         |                      |         |        |   |
|                    |         |                               |              |         |                      |         |        |   |
|                    |         |                               |              |         |                      |         |        |   |
|                    |         |                               |              |         |                      |         |        |   |
|                    |         |                               |              |         |                      |         |        |   |
|                    |         |                               |              |         |                      |         |        |   |
|                    |         |                               |              |         |                      |         |        |   |
|                    |         |                               |              |         |                      |         |        |   |
| Import a Trusted C | Certifi | cate into the active KeyStore |              |         |                      |         |        |   |

Kies vervolgens het cer-bestand van Certificaat Vlaamse Overheid Root CA

| import Trust 🎊                                            | ed Certificate                                                        |                                                                                |        |         | ×      |
|-----------------------------------------------------------|-----------------------------------------------------------------------|--------------------------------------------------------------------------------|--------|---------|--------|
| Look in:                                                  | keystores                                                             | а.                                                                             | ~      | • 🖽 🤌 🧑 |        |
| Recent Items                                              | belgiumrs<br>belgiumrs<br>cbe_1234<br>certificaat<br>test<br>VOICA220 | s.crt<br>s2.crt<br>567890kg.csr<br>t TEST 1234567890.der<br>013.cer<br>112.cer |        |         |        |
| Documents                                                 |                                                                       |                                                                                |        |         |        |
| This PC                                                   |                                                                       |                                                                                |        |         |        |
| <b></b>                                                   | File name:                                                            | VORCA2012.cer                                                                  |        |         | Import |
| Network                                                   | Files of type:                                                        | All Files                                                                      |        | ~       | Cancel |
| Klik op de knop<br>Er verschijnt vol<br>Import Trusted Co | Import<br>gende boodso<br>ertificate                                  | chap, klik op de <b>OK-kno</b>                                                 | p<br>× |         |        |
| A 11                                                      |                                                                       |                                                                                |        |         |        |

Could not establish a trust path for the certificate. The certificate information will now be displayed after which you may confirm whether or not you trust the certificate.

OK

pg. 16

 Vervolgens worden de gegevens van het certificaat getoond Certificate Details for File 'VORCA2012.cer'

| Certificate Details for F | ile 'VORCA2012.cer'                                             | Х    |
|---------------------------|-----------------------------------------------------------------|------|
| Certificate Hierarchy:    |                                                                 |      |
| 👷 Vlaamse overheid F      | Root CA                                                         |      |
|                           |                                                                 |      |
|                           |                                                                 |      |
| Version:                  | 3                                                               |      |
| Subject:                  | CN=Vlaamse overheid Root CA,O=e-IB (DAB ICT),C=BE               |      |
| Issuer:                   | CN=Vlaamse overheid Root CA,O=e-IB (DAB ICT),C=BE               |      |
| Serial Number:            | 0x52324397E80FEE814AA86CB760297711                              |      |
| Valid From:               | 10/okt/2012 13:48:14 CEST                                       |      |
| Valid Until:              | 10/apr/2026 13:55:10 CEST                                       |      |
| Public Key:               | RSA 4096 bits                                                   |      |
| Signature Algorithm:      | SHA1WITHRSA                                                     |      |
| Fingerprint:              | SHA-1 v 98:E4:49:C2:AC:53:DB:1F:EC:44:25:B9:E4:A1:16            |      |
|                           | Extensions PEM ASN. 1                                           |      |
|                           | ОК                                                              |      |
| Klik op de knop <b>OK</b> |                                                                 |      |
| Klik vervolgens op de     | e knop <b>OK</b> om het certificaat als trusted te aanvaarden   |      |
|                           |                                                                 |      |
| Do you want               | t to accept the certificate as trusted?                         |      |
| Ye                        | IS No                                                           |      |
| Geef een alias op vo      | or dit certificaat (standaard staat dit op Vlaamse overheid Roo | t CA |
| Trusted Certificate Entr  | ry Alias X                                                      |      |
| Enter Alias: Vlaamse      | overheid Root C                                                 |      |
| ОК                        | Cancel                                                          |      |

• Klik op de knop **OK** 

•

|                                                       |                                                                                                    | HANDI                                                                                                    | EIDING KEY                                        | STORE EX                                | XPLOREF                                        | 5.1.1   |              |                                                           |         |
|-------------------------------------------------------|----------------------------------------------------------------------------------------------------|----------------------------------------------------------------------------------------------------|---------------------------------------------------|-----------------------------------------|------------------------------------------------|---------|--------------|-----------------------------------------------------------|---------|
| Vervolg                                               | jens v                                                                                                    | erschijnt de boo                                                                                                    | dschap dat                                        | het succe                               | esvol gei                                      | mportee | erd is       |                                                           |         |
| Import                                                | Iruste                                                                                                    | d Certificate                                                                                                    |                                                   | ×                                       |                                                |         |              |                                                           |         |
| 1                                                     | Tru                                                                                                    | sted Certificate Im                                                                                                    | port Success                                      | ful.                                    |                                                |         |              |                                                           |         |
|                                                       |                                                                                                    | ОК                                                                                                    |                                                   |                                         |                                                |         |              |                                                           |         |
| Herhaa                                                | ıl bov                                                                                                    | enstaande stap                                                                                                    | pen nu ool                                        | k voor Ce                               | ertificaa                                      | t Vlaam | se Overheid  | I Root CA2                                                |         |
| Herhaa<br>In de ke                                    | <b>Il bov</b><br>eystor<br>* - Key!                                                                              | enstaande stap<br>e staan nu ook o<br>Store Explorer 5.1.1                                                                   | <b>pen nu oo</b> l<br>de trusted cl               | k voor Ce<br>hain certit                | <b>ertificaa</b><br>ficaten                    | t Vlaam | se Overheid  | I Root CA2                                                |         |
| Herhaa<br>In de ke<br>Atest<br>File Edit              | II bov<br>eystor<br>* - Key:<br>: View                                                                           | enstaande stap<br>e staan nu ook o<br>Store Explorer 5.1.1<br>Tools Examine He                                               | ppen nu ool<br>de trusted cl                      | k voor Ce<br>hain certif                | <b>ertificaa</b><br>ficaten                    | t Vlaam | se Overheid  | I Root CA2                                                |         |
| Herhaa<br>In de ke<br>$\bigwedge$ test<br>File Edit   | eystor<br>* - Key:<br>View                                                                                       | enstaande stap<br>e staan nu ook o<br>Store Explorer 5.1.1<br>Tools Examine He                                               | ppen nu ool<br>de trusted cl<br>dp                | k voor Ce<br>hain certif                | ertificaa<br>ficaten                           | t Vlaam | ise Overheid | I Root CA2                                                |         |
| Herhaa<br>In de ke<br>Artest<br>File Edit<br>Test * # | I bov<br>eystor<br>* - Key!<br>: View<br>. (4                                                                    | enstaande stap<br>e staan nu ook o<br>Store Explorer 5.1.1<br>Tools Examine He                                               | ppen nu ool<br>de trusted cl<br>de trusted cl     | k voor Ce<br>nain certii<br>nain certii | ertificaa<br>ficaten                           | t Vlaam | ise Overheid | I Root CA2                                                |         |
| Herhaa<br>In de ke<br>test<br>File Edit<br>test * #   | Il bov<br>eystor<br>* - Key<br>View                                                                              | e staan nu ook o<br>Store Explorer 5.1.1<br>Tools Examine He<br>Cols Examine He                                              | ppen nu ool<br>de trusted cl<br>de trusted cl     | k voor Ce<br>hain certif                | ertificaa<br>ficaten                           | t Vlaam | ese Overheid | I Root CA2                                                | Last Mo |
| Herhaa<br>In de ke<br>Tile Edit<br>Tile Edit          | I bov<br>eystor<br>* - Key:<br>View<br>a 4                                                                       | enstaande stap<br>e staan nu ook o<br>Store Explorer 5.1.1<br>Tools Examine He<br>e 2 2 2 2 2 2 2 2 2 2 2 2 2 2 2 2 2 2      | ppen nu ool<br>de trusted cl<br>dp                | k voor Ce<br>hain certii                | ertificaa<br>ficaten                           | t Vlaam | Ase Overheid | I Root CA2                                                | Last Mo |
| Herhaa<br>In de ke<br>Metest<br>File Edit<br>test * M | I bov<br>eystor<br>* - Key!<br>: View<br>: View<br>:<br>:<br>:<br>:<br>:<br>:<br>:<br>:<br>:<br>:<br>:<br>:<br>: | e staan nu ook o<br>Store Explorer 5.1.1<br>Tools Examine He<br>Core Intry Name<br>cbe=1234567890kg<br>Vlaamse overheid Issu | ppen nu ool<br>de trusted cl<br>dp<br>1 772 % % % | k voor Ce<br>hain certif<br>77 == ()    | ertificaa<br>ficaten<br>  👷 🔍<br>R<br>ot ca) R | t Vlaam | ese Overheid | I Root CA2<br>E-<br>Certifica.<br>20/jun/20.<br>14/okt/20 | Last Mo |

## Importeer ondertekend certificaat in de keystore

Men heeft de trusted chain certificaten in de keystore geïmporteerd, nu kan men het ondertekend certificaat dat door K&G werd teruggestuurd importeren.

- Selecteer het sleutelpaar
- Via rechtermuisklik de menu-optie Import CA reply selecteren

   A test \* KeyStore Explorer 5.1.1

File Edit View Tools Examine Help

| test * | x |   |                                    |           |                      |           |          |           |         |
|--------|---|---|------------------------------------|-----------|----------------------|-----------|----------|-----------|---------|
| Τ      |   | E | Entry Name                         |           |                      | Algorithm | Key Size | Certifica | Last Mo |
| 17     | - | ۲ | cbe=1234567890kg                   | -         |                      | DSV       | 2048     | 20/jun/20 | -       |
| 党      | - | ۲ | vlaamse overheid issuing ca 2 (vla | Q         | View Details         | >         | 2048     | 14/okt/20 | -       |
| 党      | - | ۰ | vlaamse overheid root ca           | $\gtrsim$ | Cut                  | Ctrl+X    | 4096     | 10/apr/2  | -       |
|        |   |   |                                    | D         | Сору                 | Ctrl+C    |          |           |         |
|        |   |   |                                    | 1         | Export               | >         |          |           |         |
|        |   |   | -                                  |           | Generate CSR         |           |          |           |         |
|        |   |   |                                    | *         | Import CA Reply      |           |          |           |         |
|        |   |   |                                    | 9         | Edit Certificate Cha | ain >     |          |           |         |
|        |   |   |                                    | 7         | Sign                 | >         |          |           |         |
|        |   |   |                                    | nî.       | Unlock               |           |          |           |         |
|        |   |   |                                    | 8.8       | Set Password         |           |          |           |         |
|        |   |   |                                    | X         | Delete               |           |          |           |         |
|        |   |   |                                    | Ť         | Rename               |           |          |           |         |
|        |   |   | L                                  |           |                      |           |          |           |         |
|        |   |   |                                    |           |                      |           |          |           |         |
|        |   |   |                                    |           |                      |           |          |           |         |
|        |   |   |                                    |           |                      |           |          |           |         |

⊞\_

Х

• Selecteer vervolgens het certificaat dat door K&G werd opgestuurd

| 🍌 Import CA Re | eply                                |                                               |                  |   |     |    | ×              |
|----------------|-------------------------------------|-----------------------------------------------|------------------|---|-----|----|----------------|
| Look in:       | keystores                           |                                               |                  | ~ | ø 🖻 | •  |                |
| Recent Items   | belgiumrs<br>belgiumrs<br>cbe_12345 | .crt<br>2.crt<br>67890kg.csr<br>TEST 12345678 | 90.der           |   |     |    |                |
| Desktop        | VOICA220                            | 13.cer<br>12.cer                              |                  |   |     |    |                |
| Documents      |                                     |                                               |                  |   |     |    |                |
| This PC        |                                     |                                               |                  |   |     |    |                |
| Network        | File name:<br>Files of type:        | certificaat TES                               | T 1234567890.der |   | ~   | Ir | nport<br>ancel |

Vervolgens verschijnt de boodschap dat het succesvol werd geïmporteerd

| Import C | A Reply                     | × |
|----------|-----------------------------|---|
| i        | CA Reply Import Successful. |   |
|          | ОК                          |   |

• **BEWAAR de keystore** door op het icoon van bewaren te klikken (of gebruik de combinatie van toetsen CTRL en S)